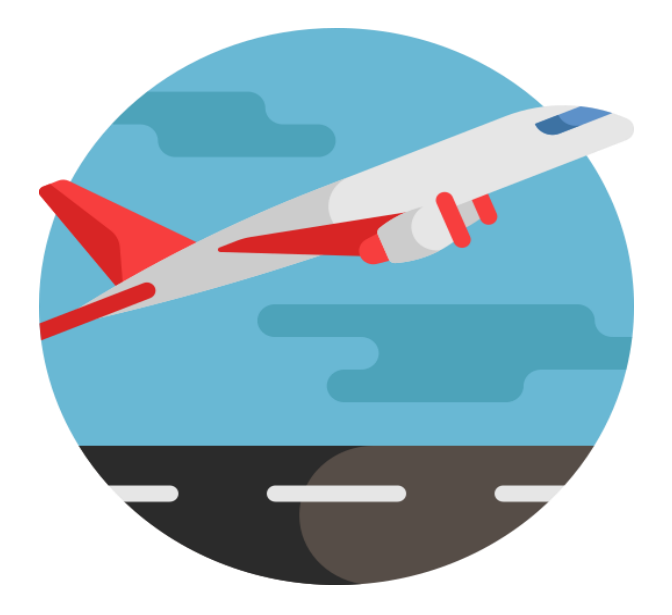

# World Span Special Entries Saif Ali Raaz

## Instructor Corporate Trainer

**Skills Development Trainer** 

## FQD = 4F Entry

| >4FLC                                                            | ONDXB15A                                                                                                    | РК       |              |         |            |       |                   |                     |                     |                            |  |  |  |  |
|------------------------------------------------------------------|----------------------------------------------------------------------------------------------------|----------|--------------|---------|------------|-------|-------------------|---------------------|---------------------|----------------------------|--|--|--|--|
| >4FLO<br>><br>STNDX<br>ADD T<br>* TIC<br>*** F<br>FOR F<br>CURRE | >4FLONDXB15APR<br>** MONEYSAVER FARES ** LOADED 08APR 07:06EDT/08APR 11:06GMT<br>STNDXB NLX FARES FOR TRVL 15APR21 AND TKTG 15APR<br>ADD TAXES ENTER * MRA* FOR APPLIC AIRPORTS<br>* TICKETING FEE MAY APPLY - SEE >INFO TKTFEE (<br>*** FARES MAY DIFFER FOR TICKETING ***<br>FOR FARES IN OTHER CURRENCIES ENTER >4F*/CEUR( >4F*/CUSD(<br>CURRENCY CODE: GBP |          |              |         |            |       |                   |                     |                     |                            |  |  |  |  |
| Line                                                             | Airline                                                                                                    | Restrict | Fare<br>Code | Penalty | One<br>Way | Round | Effective<br>Date | Last Ticket<br>Date | Advance<br>Purchase | Minimum<br>Maximum<br>Stay |  |  |  |  |
| 1                                                                | тк                                                                                                    | #        | UN1AD        | Р       |            | 9.00  | 11MAR20           |                     | rules               | - /12M                     |  |  |  |  |
|                                                                  |                                                                                                    |          |              |         | 5.00       | 10.00 | 11MAR20           |                     |                     | - / -                      |  |  |  |  |
|                                                                  |                                                                                                    |          | QOWBYD1W     |         | 15.00      |       | 16JAN20           |                     | rules               | - / -                      |  |  |  |  |
|                                                                  |                                                                                                    |          |              |         |            | 34.00 | 17MAR21           | 15APR21             |                     | V/ 3M                      |  |  |  |  |
|                                                                  | KL                                                                                                    |          | XS23MML8     |         |            | 34.00 | 17MAR21           | 15APR21             | rules               | V/ 3M                      |  |  |  |  |
|                                                                  |                                                                                                    |          |              |         |            | 34.00 | 17MAR21           | 15APR21             |                     | V/ 3M                      |  |  |  |  |
|                                                                  |                                                                                                    |          | XS23MML8     |         |            | 34.00 | 17MAR21           | 15APR21             |                     | V/ 3M                      |  |  |  |  |
|                                                                  |                                                                                                    |          |              |         |            | 40.00 | 12MAR21           | 17APR21             |                     | 3/ 6M                      |  |  |  |  |
|                                                                  |                                                                                                    |          |              |         |            | 42.00 | 1MAY21            | 12APR21             |                     | 7/ 4M                      |  |  |  |  |
|                                                                  |                                                                                                    |          |              |         |            | 45.00 | 11MAR20           |                     |                     | - /12M                     |  |  |  |  |
|                                                                  |                                                                                                    |          |              |         | 23.00      |       | 16JAN20           |                     |                     |                            |  |  |  |  |

#### **Availability search**

A20APRLHRJFK-BA – General Search for 20 APRIL LHR/JFK with BA

| >A@BA                   |                                  |     |      |    |      |    |    |    |    |            |    |  |      |      |   |   |
|-------------------------|----------------------------------|-----|------|----|------|----|----|----|----|------------|----|--|------|------|---|---|
| Number                  | Number of passengers to sell 1 💙 |     |      |    |      |    |    |    |    |            |    |  |      |      |   |   |
| *** BRITISH AIRWAYS *** |                                  |     |      |    |      |    |    |    |    |            |    |  |      |      |   |   |
| 20APR-1                 | ru                               | LHR | 1C 3 | ĸ  | ** * | ** |    |    |    |            |    |  |      |      |   |   |
| 11                      |                                  |     |      |    |      |    |    |    | W7 |            |    |  | 0935 | 1230 | Θ | 4 |
|                         |                                  |     |      |    |      |    |    |    |    |            |    |  |      |      |   |   |
|                         |                                  |     | 07   | Q7 |      |    |    |    |    |            |    |  |      |      |   |   |
| 12                      | BA 179                           |     | A6   |    | C9   | D9 | R9 | 19 | W9 |            |    |  | 1630 | 1925 | ø | 4 |
|                         |                                  | E9  | Т9   | ¥9 |      | H9 | К9 | M9 |    | <b>V</b> 9 |    |  |      |      |   |   |
|                         |                                  | N9  | Q9   | 09 |      |    |    |    |    |            |    |  |      |      |   |   |
| 13                      |                                  |     |      |    |      |    |    |    |    |            |    |  | 0950 | 1115 | Θ | 4 |
|                         |                                  |     |      |    |      |    |    |    |    |            |    |  |      |      |   |   |
| 14                      |                                  |     |      |    |      |    |    |    |    |            |    |  | 1300 | 1530 | 0 | 4 |
|                         |                                  |     |      |    |      |    | Q9 |    |    |            |    |  |      |      |   |   |
| 15                      | BA 1528                          |     | A5   | 37 |      | D7 | R7 | 17 | W7 |            |    |  | 1215 | 1655 | 0 | 4 |
|                         | < <b>&gt;</b>                    | E7  | Т7   | ¥7 | B7   | H7 | K7 | M7 | L7 | V7         | N7 |  |      |      |   |   |

Airline code & flight number Booking class & number of seats available Route Departure and arrival times Segments / Segmentation A@BA for changing Availability between Airlines

## **Availability options**

A25APRMANDXB-BA.RC – Specifying flights that have no code shares A20APRMANMIA/CVG#LHR-BA – Specifying the route to fly via LHR

## **Return availability**

A/R10NOV – This will search your return flight for you all you need to do is specify the date.

#### **Availability Scrolling**

- AC1 First Screen
- AC2 Second Screen
- AC3 Third Screen
- AC4 Fourth Screen
- ACR Initial screen (First screen)

**Availability Segments (Direct Flight)** 

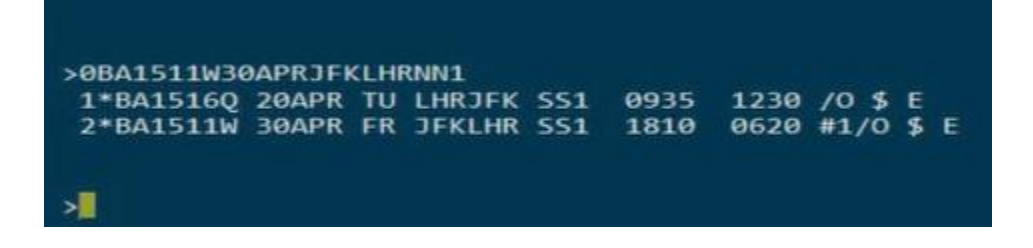

## **Selecting seats**

| >A20<br>Numb<br>CARF<br>LHR<br>SWF | APRLH<br>Der of<br>RIER*<br>ALTER | IRJF<br>F pa<br>RNAT | K-EK<br>Issengers<br>E LCY LG | to<br>20/<br>W L | se<br>APR<br>TN | 11<br>- TU<br>QQS | 1<br>000<br>QQ | -<br>01  <br>U S | LHR:<br>EN | JFK<br>STN | (LONN<br>/JFK | IYC)<br>ALTERNATE EWR LGA |      | * ЕТ |    |   | AC1 |      |
|------------------------------------|-----------------------------------|----------------------|-------------------------------|------------------|-----------------|-------------------|----------------|------------------|------------|------------|---------------|---------------------------|------|------|----|---|-----|------|
| 1                                  |                                   |                      |                               |                  |                 |                   |                |                  |            |            |               |                           | 2040 | 0635 |    |   |     | ØE 🦪 |
|                                    |                                   |                      |                               |                  |                 |                   |                |                  |            |            |               |                           | 0830 | 1425 | #1 | 1 |     | 0E 🚽 |
| 3                                  |                                   |                      | 8004                          |                  |                 | 37                |                | Đ7               | 17         | ¥9         | 89            |                           | 2040 | 0635 |    | * |     | 0E 🚽 |
| 4                                  |                                   |                      |                               |                  | A3              | 37                |                | 17               | 07         | H2         | ¥9            |                           | 0830 | 1425 | #1 | 1 |     | 0E 🚽 |
|                                    |                                   |                      |                               |                  |                 |                   |                |                  |            |            |               |                           | 1420 | 0015 |    |   |     | 0E 🚽 |
|                                    |                                   |                      |                               |                  |                 |                   |                |                  |            |            |               |                           | 0250 | 0850 | #1 | 1 |     | ØE 🚽 |
| 7                                  |                                   |                      |                               |                  |                 |                   |                | 17               | 07         | HB         | ¥9            |                           | 1420 | 0015 |    |   |     | 0E 🚽 |
| 8                                  |                                   |                      |                               |                  | АЗ              | 37                |                | 17               | 07         |            | Y9            |                           | 0250 | 0850 | #1 | 1 |     | 0E 🚽 |

## **Direct flights**

N2Y1 - Sell Seat 2 in Y from Line 1

## **Connecting flights**

## N2Y1Y2 – Sell 2 Seats in Y class on line 1 and Y class on line 2

01B1 2<sup>nd</sup> Entry Option

Flight number Cabin class selected Date & routing Number of seats Departure time Arrival time

| >A20<br>Numb<br>CARI<br>LHR<br>SWF | DAPRLH<br>ber of<br>RIER*<br>ALTEF | RJFI<br>Pa | K-EK<br>issenger:<br>E LCY Li | s to<br>20/<br>GW L | se<br>APR<br>TN | -11<br>-TU-<br>QQS | 1 \<br>000<br>QQ | -<br>91 I<br>U S | LHR.<br>EN | JFK<br>STN | (LONN<br>/JFK | IYC)<br>ALTERNATE EWR LGA |      | * ET |    |   | AC1 |      |
|------------------------------------|------------------------------------|------------|-------------------------------|---------------------|-----------------|--------------------|------------------|------------------|------------|------------|---------------|---------------------------|------|------|----|---|-----|------|
| 1                                  |                                    |            |                               |                     |                 |                    |                  |                  |            |            |               |                           | 2040 | 0635 |    |   |     | 0E 🚽 |
|                                    |                                    |            |                               |                     |                 |                    |                  |                  |            |            |               |                           |      |      |    |   |     |      |
|                                    |                                    |            |                               |                     |                 |                    |                  |                  |            |            |               |                           | 0830 | 1425 | #1 | 1 |     | 0E 🗐 |
| 3                                  |                                    |            | 8004                          |                     |                 | 37                 |                  | <b>D7</b>        | 17         | ¥9         | 89            |                           | 2040 | 0635 |    | * |     | ØE 🚽 |
| 4                                  |                                    |            |                               |                     | AB              | 37                 |                  | 17               | 07         | H2         | Y9            |                           | 0830 | 1425 | #1 | 1 |     | ØE 🚽 |
|                                    |                                    |            |                               |                     |                 |                    |                  |                  |            |            |               |                           | 1420 | 0015 |    |   |     | ØE 🚽 |
|                                    |                                    |            |                               |                     |                 |                    |                  |                  |            |            |               |                           | 0250 | 0850 | #1 | 1 |     | ØE 🚽 |
| 7                                  |                                    |            |                               |                     |                 |                    |                  | 17               | 07         | HB         | ¥9            |                           | 1420 | 0015 |    |   |     | 0E 🚽 |
|                                    |                                    |            |                               |                     |                 |                    |                  |                  |            |            |               |                           |      |      |    |   |     |      |
| 8                                  |                                    |            |                               |                     | A3              | 37                 |                  | 17               | 07         |            | ¥9            |                           | 0250 | 0850 | #1 | 1 |     | 0E 🚽 |

**Creating a PNR (Passenger Name Record / Booking Reference)** 

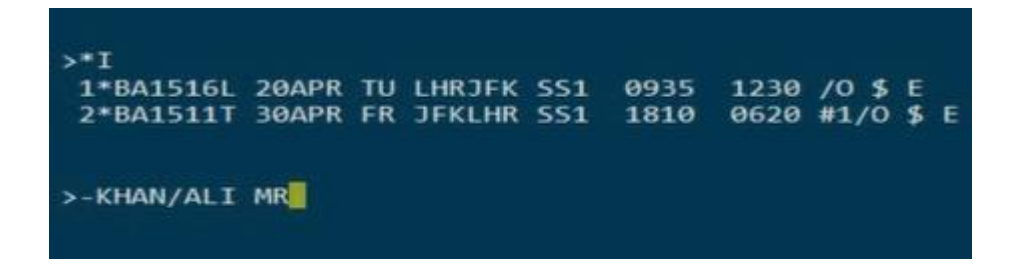

#### How to enter passenger's names

Each passengers name must be added separately.

#### Example below:

| Adult                                                                   | -SURNAME/FIRST NAME MR       |  |  |  |  |  |  |  |
|-------------------------------------------------------------------------|------------------------------|--|--|--|--|--|--|--|
| Child Boy                                                               | -John/Wick MSTR*CNN          |  |  |  |  |  |  |  |
| Child                                                                   | -Khan/Aisha MISS*CNN         |  |  |  |  |  |  |  |
| Infant without seat                                                     | -KHAN/BISMA MISS <b>*INF</b> |  |  |  |  |  |  |  |
| Infant SSR                                                              | 3SAN1.1INFT-2.1/25AUG17      |  |  |  |  |  |  |  |
| 3SAN(adult's name field)INFT-(infant name field)/(Infant date of birth) |                              |  |  |  |  |  |  |  |

#### Contacts

To add your contact details into the booking

9- SAIF ALI RAAZ 0333 any number Enter

Ticket deadline 7T/ Enter Receiving 6 Agent Name Enter End Retrieve to Confirm Booking

ER & Then IR

## **Pricing**

Please add the correct designators at the booking stage to get the correct fare.

## **Published fares:**

4PLF – Best buy to the best available fare, this will not change the class.

4PLFB – Best buy to the best available fare, this will then change the class.

## CAT 35 FARE (PROMO FARE PROVIDED BY THE AIRLINES)

4PFSR

## **Pricing options for children and Infant (WITHOUT NAMES)**

4PPCNN

**4PPINF** 

| >ER           |                |        |        |        |         |           |
|---------------|----------------|--------|--------|--------|---------|-----------|
| 1P- 2DRGET    |                |        |        |        |         |           |
| 1 1KHAN/AL    | TMREADT        |        |        |        |         |           |
| T. TRIMANY ML | THIN AD I      |        |        |        |         |           |
| 1*BA1516L     | 20APR T        | U LHR  | IFK HK | 1 0935 | 1230    | /0 \$ E   |
| 2*BA1511T     | <b>30APR</b> F | R JFKL | HR HK  | 1 1810 | 0620    | #1/0 \$ E |
| P- 1.BL7 00   | 0000 SKY       | RES-T  | 02081  | 506556 | PERFECT | TRAVEL    |
| 2.PERFECT     | TRAVEL         | 0208-0 | 90-21  | 36     |         |           |
| 3.PERFECT     | TRAVEL         | 020809 | 02136  |        |         |           |
| T- 1.T/       |                |        |        |        |         |           |
| TKG FAX-NOT   | PRICED         | FARE   | TYPE   | EX     |         |           |

| >4PLF     |               |            |             |              |             |
|-----------|---------------|------------|-------------|--------------|-------------|
| >4PLF(    |               |            |             |              |             |
| * RESTRIC | TIONS MAY APP | PLY/NONRER | UNDABLE/RE  | STRICTIC     | ONS APPLY   |
| * PRICING | RULES VALID   | ATING CARE | RIER DEFAUL | Т ВА         |             |
| * SURCHAR | RGE APPLIED * |            |             |              |             |
| ** 20APR  | DEPARTURE DAT | TE/ 11APR  | IS LAST DA  | TE TO T      | ICKET       |
| ** TICKET | ING FEES MAY  | APPLY -    | SEE >INFO   | TKTFEE       | C           |
| TICKET    | BASE GBP      |            | TX/FEE      | GBP          | TKT TTL GBP |
| ADT01     | 366.00        |            | 36          | B.12         | 734.12      |
| *TTL      | 366.00        |            | 36          | 8.12         | 734.12      |
| *TTL      | 366.00        |            | 36<br>36    | 8.12<br>8.12 | 734.12      |

## **General entries**

## **PNR retrieval**

\*PNR – Retrieve by locator \*-PERKINS – Retrieve by the surname \*-PERKINS/BRON – Retrieve by the surname and can add initial or full first name

## **Modifications and cancellations**

X – Cancel Element X3–5 – Cancel elements 3 through 5 X4/5/9 – Cancel elements 4, 5 & 9 XI – Cancel booking

## Decode/encode

KAC/BRITISHAIRWAYS – Do a name KC/MIAMI – Do a name Miami KD/DXB – Decode DXB KD/BA – Don't know Arlene code

#### **PNR** history

\*H – Read History \*HIA – Read History of Itinerary

## **To Check Booking Class Penalties**

## 4F.R4#PEN TO CHECK SPECIFIC AIRLINE CLASS PENALTIES

## 4F.R4#ALL TO CHECK COMPLETE PENALTIES FOR SPECIFIC CLASS

| >4FLONJFK20APR >4F.R4#PEN                                                                                                    |
|----------------------------------------------------------------------------------------------------|
| >4F.R4#PEN                                                                                                    |
| PENALTIES<br>EARE RULES TEXT                                                                                                    |
| FROM/TO UNITED KINGDOM NOTE - RULE LITE IN IPRG APPLIES                                                                                                    |
| GENERAL RULES TEXT                                                                                                    |
| BETWEEN AREA 1 AND AREA 2<br>CHANGES<br>CHANGES PERMITTED.<br>NOTE -                                                                                                    |
| FOR FURTHER DETAILS ON OUR CORONAVIRUS REBOOKING<br>POLICY PLEASE REFER TO OUR WEBSITE<br>WWW.VIRGINATLANTIC.COM<br>CANCELLATIONS<br>ANY TIME<br>TICKET IS NON-REFUNDABLE. |

| >4FLONJFK20APF                  | >4F.      | R4#PEN >4F              | .R4#ALL    |            |        |      |      |
|---------------------------------|-----------|-------------------------|------------|------------|--------|------|------|
| >4F.R4#PEN                      |           |                         |            |            |        |      |      |
| LONNYC-VS 20AP                  | R21       | *RULE D                 | ISPLAY*    | TARIEF 0   | 001 RU | LE E | 21.Y |
| * ADD APPLICAB                  | LE TAX    | * FED INS               | P FEES *   |            |        |      |      |
| 004-FARE BASIS                  |           | GBP                     | NUC        |            | PTC    | FT   | GI   |
| OL17CALB                        | R         | 1.00                    | 1.38       |            | ADT    | EX   | AT   |
| OL17CALB/CH                     | R         | 1.00                    | 1.04       |            | CNN    | EX   | AT   |
| OL17CALB/YP                     | R         | 1.00                    | 1.38       |            | GBE    | EX   | AT   |
| OL17CALB/IN                     | R         | 0.00                    | 0.00       |            | INF    | EX   | AT   |
| OL17CALB/CH                     | R         | 1.00                    | 1.04       |            | INS    | EX   | AT   |
| OL17CALB                        | R         | 1.00                    | 1.38       |            | UNN    | EX   | AT   |
| BOOKING CODES<br>Airline code f | or thi    | T<br>s fare             |            |            |        |      |      |
| PECS MAY VARY                   | BY RTG    |                         |            |            |        |      |      |
|                                 | or and    |                         |            |            |        |      |      |
| INDUSTRY FARE<br>MPM - AT 4148  | VIA N     | ERU - ECO<br>ORTH ATLAN | NOMY ROUNE | TRIP UNBUN | DLE    |      |      |
| FIRST TRAVEL                    | -27M      | AR21                    |            |            |        |      |      |
| APPLICATION RU<br>FARE RULES T  | LE<br>EXT |                         |            |            |        |      |      |